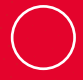

TPB

# Terminal Personal Banorte

Guía Rápida

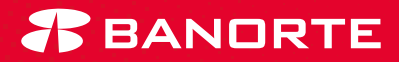

Estás a sólo **5 minutos** de empezar a recibir pagos en tu negocio  Descarga la aplicación Terminal Personal Banorte desde Play Store o App Store.

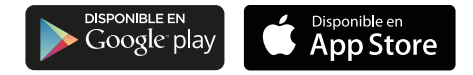

2.- Accede a la aplicación para comenzar a realizar transacciones con las claves genéricas que se te han asignado y enviado al correo electrónico proporcionado.

Por tu seguridad y la de tu negocio, te recomendamos ingresar a tu portal administrativo para realizar el cambio de la contraseña genérica y crear nuevos usuarios de operador.

Recuerda cargar tu lector por una hora la primera vez y 20 minutos las siguientes ocasiones.

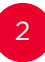

# Bienvenido a la aplicación de Terminal Personal Banorte.

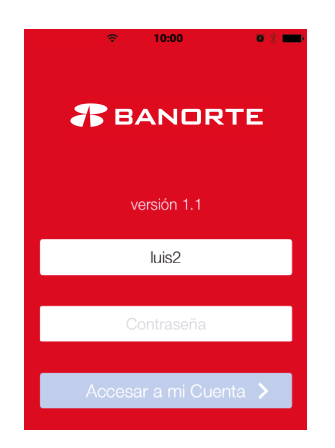

## Ingresa tus claves para acceder a la aplicación.

Recuerda que los usuarios y contraseñas son únicas. El operador será responsable de cada transacción, movimiento o cancelación que haga dentro de la aplicación.

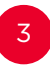

## Configura tu dispositivo Bluetooth.

- 1.- Activa el Bluetooth de tu celular/tablet.
- Enciende el botón de Bluetooth del lector móvil verificando que se active la luz color azul.
- **3.-** Sincroniza tu Terminal Personal Banorte, seleccionando la opción de "Perfil".

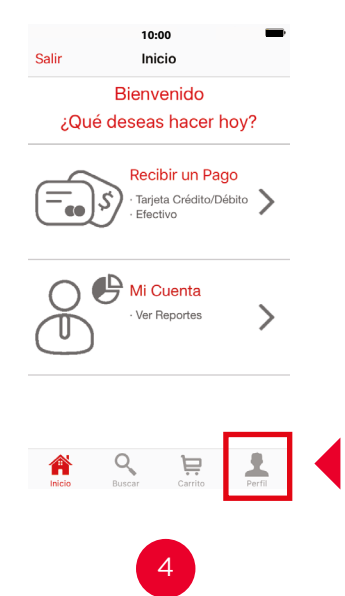

**4.-** Selecciona la opción de "Sincronizar Lector" para que se enlace el lector con tu dispositivo móvil.

|  | 10:00 <b>—</b> )<br>Perfil          | 10:00  Perfil Sincronizar Lector                                                           |
|--|-------------------------------------|--------------------------------------------------------------------------------------------|
|  | Homero 55874100                     | Lector Bluetooth Actualizar<br>Lector Audio                                                |
|  | Zaragoza 505 Col. Monterrey, Centro | Último lector conectado:<br>Banorte6123000613<br>Enciende tu lector, da clic en Actualizar |
|  | Sincronizar Lector                  | Buscando lector Bluetooth Banorte<br>Favor de encender el Lector.                          |
|  |                                     |                                                                                            |
|  |                                     |                                                                                            |
|  | 🔉 Q 📁 🖡                             |                                                                                            |
|  | Inicio Buscar Carrito Perfil        |                                                                                            |

 Activa "Lector Bluetooth" para detectar el dispositivo.

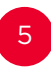

# Una vez sincronizados, presiona "Ok" para volver al menú principal.

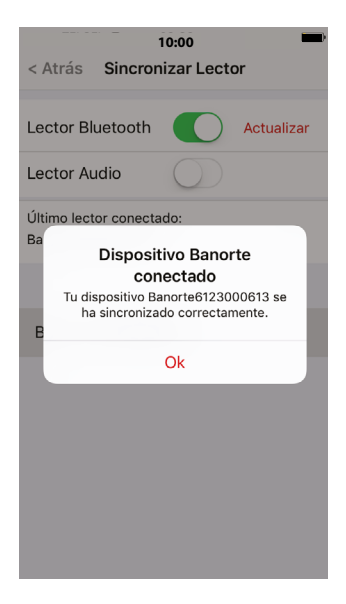

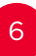

#### Ahora conoce cómo recibir pagos con Tarjeta Bancaria

 6.- Seleccione la opción de Recibir un Pago.

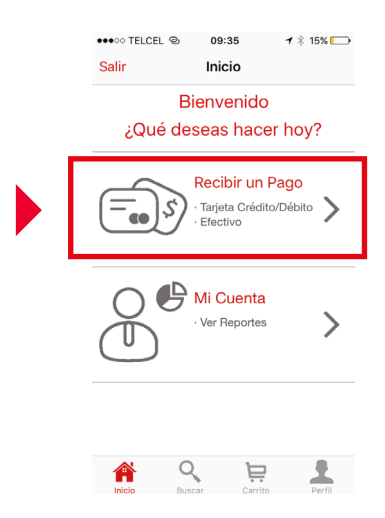

Para más funcionalidades consulta el manual de transacción que enviamos a tu correo electrónico y descubre todo lo que puedes hacer con Terminal Personal Banorte.

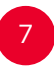

#### 7.- Ingresa el monto a cobrar y selecciona la opción de T.Bancaria.

| •••∘∘ TELCEL 🗢                | 12:08<br>Cobro | ७ ≵ ∎⊃              |  |  |  |  |
|-------------------------------|----------------|---------------------|--|--|--|--|
| Total en carrito:<br>\$100.00 |                |                     |  |  |  |  |
| Por pagar: \$100.00           |                |                     |  |  |  |  |
| Efectivo T. Bancaria          |                |                     |  |  |  |  |
|                               |                |                     |  |  |  |  |
|                               |                |                     |  |  |  |  |
| 4                             | 0              | 0                   |  |  |  |  |
| Ĩ                             | ABC            | 3<br>Def            |  |  |  |  |
| <b>4</b><br><sub>GHI</sub>    | 5<br>JKL       | 6<br><sup>MNO</sup> |  |  |  |  |
| 7<br>PQRS                     | 8<br>TUV       | 9<br>wxyz           |  |  |  |  |
|                               | 0              | $\bigotimes$        |  |  |  |  |

iTambién puedes realizar cobros en efectivo! Consulta tu manual de transacción y descubre cómo.

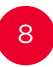

 Espera la señal en color verde para insertar o deslizar la tarjeta.

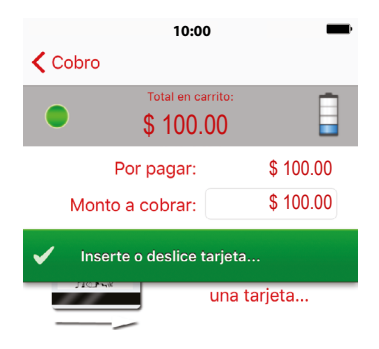

#### Es importante que estos 3 indicadores aparezcan en la pantalla para poder realizar el cobro:

- El indicador verde en la parte superior izquierda detecta que el lector está sincronizado correctamente.
- El indicador de nivel de batería de tu Terminal Personal Banorte en la barra color gris.
- **3.** La barra en color verde indicando "Inserte o deslice tarjeta".

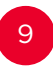

**9.-** Pide la firma a tu cliente en la pantalla y presiona "Aceptar".

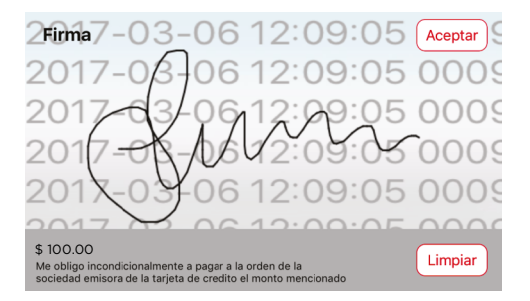

Si el cliente no quedó satisfecho con la firma podrás seleccionar la opción de limpiar y pedir nuevamente la firma.

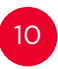

 Envía el comprobante de tu cliente por correo y ilisto! Tu venta ha sido realizada con éxito.

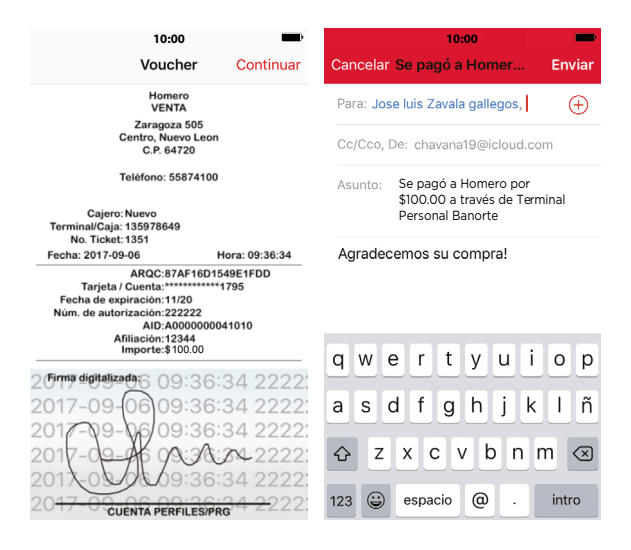

Con Terminal Personal Banorte ahora es más **fácil,** rápido y seguro realizar tus ventas.

## Si tu negocio lo requiere, puedes habilitar la opción de propina. Entra a "Perfil" y Selecciona "Propina".

| 10:00                               | 10:00                          |
|-------------------------------------|--------------------------------|
| Perfil                              | < Atrás Cobro                  |
|                                     | Total en carrito:<br>\$100.00  |
| 1 Homero                            | Propina                        |
| 55874100                            | Seleccione el monto de propina |
| Zaragoza 505 Col. Monterrey, Centro | 25%                            |
| Propina                             | 15%                            |
| Sincronizar Lector                  | 10%                            |
|                                     | Otro                           |
|                                     | Ninguna                        |
|                                     | Cancelar                       |
|                                     |                                |
|                                     |                                |
| Inicio Buscar Carrito Perfil        |                                |

Selecciona el porcentaje de propina que tu cliente desea agregar.

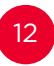

Para dudas y aclaraciones, favor de contactar a los siguientes teléfonos:

#### Línea Directa

**CDMX:** (55) 51 40 56 40

Monterrey: (81) 81 56 96 40

**Guadalajara:** (33) 36 69 90 40

**Resto del País** 01 800 DIRECTA (347 3282)

Producto operado por Banco Mercantil del Norte, S.A., Institución de Banca Múltiple, Grupo Financiero Banorte. Consulta términos, condiciones, comisiones y requisitos de contratación con un ejecutivo o en www.banorte.com/tpb

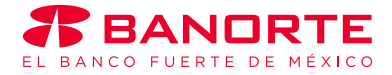